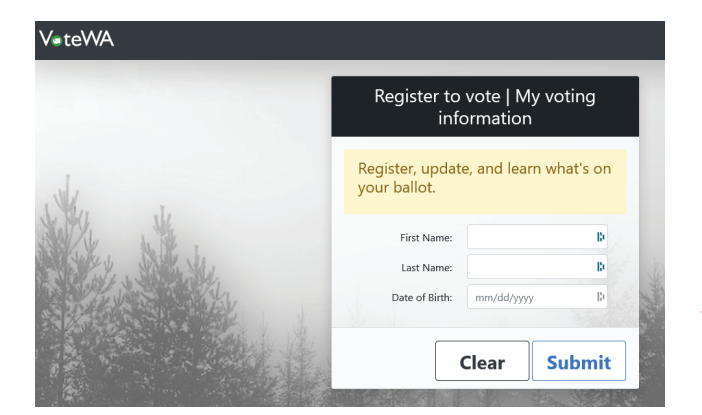

GENERAL 2022 Election (11/8/2022)

Active

Clallam

VeteWA

Current Election -

Ballot Drop Boxes & Voting

Registration Status Date of Birth

ntial Address

Voters' Guide

My Ballot 🕶

Who Filed?

My Elected Officials

It's a good idea to go to the State VoteWA to see if your ballot has been sent, and to verify that your address is shown correctly. You can check, too, when the ballot has been sent by you (preferably at the courthouse, or at a dropbox). To start the process, go to: https://voter.votewa.gov/

and sign in with your name and birthdate. The sign in screen looks like this:

When you have signed in, the screen will show say "Welcome" with your name beneath. Registration Status should show as "Active" Check the information given there – be sure your address (which shows right beneath the Active status is correct.

There are two buttons there a blue one and a red one. DO NOT CLICK ON EITHER OF THOSE IF YOUR INFORMATION IS ACCURATE.

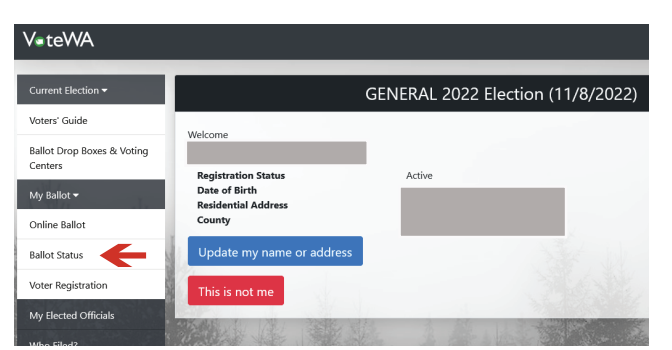

On the left side of the screen, you will see a list – one of which says "MY BALLOT".

There may be a down arrow, or the window may be open (see the two screenshots below).

If it's not showing "Ballot Status", then click on the down arrow (on the "My Ballot" tab), and it will drop down so you can see "Ballot Status".

| V=teWA                                               |                                                                                                    | er Er                            |
|------------------------------------------------------|----------------------------------------------------------------------------------------------------|----------------------------------|
| Current Election -                                   | GENERAL 2022 Election (11/8/2022)                                                                                                    |                                  |
| Voters' Guide                                        |                                                                                                    |                                  |
| Ballot Drop Boxes & Voting<br>Centers<br>My Ballot • | Ballot Status will update as your ballot is received and processed. Please allow 3-5 business days for your ballot to be posted<br>as received.<br>Epshandion of ballot status categories |                                  |
| Online Ballot                                        | Election:                                                                                                    | General (11/8/2022 12:00:00 AM)  |
| Ballot Status                                        | Name:                                                                                                    |                                  |
| Voter Registration                                   | Tracking Status:                                                                                                    |                                  |
| My Elected Officials                                 | Ballot Sent Date:                                                                                                    | 10/19/2022                       |
| Who Filed?                                           | Re                                                                                                    | quest Replacement Ballot by Mail |
| Wy Natices                                           | Ballot Returned Date:                                                                                                    |                                  |
| Logout                                               | Ballot Status:                                                                                                    | Sent                             |

Once you have the BALLOT STATUS window open, you'll be able to see when your ballot was sent.

(The date there will probably be October 19th, 2022.)

If you haven't sent in your ballow yet, the Ballot Returned Date and the Ballot Status will be blank.

| V•teWA ©                                                                                                    |                                                                                                    |                                 |  |  |
|----------------------------------------------------------------------------------------------------|----------------------------------------------------------------------------------------------------|---------------------------------|--|--|
| Current Election -                                                                                             | GENERAL 2022 Election (11/8/2022)                                                                                                    |                                 |  |  |
| Voters' Guide                                                                                                  |                                                                                                    |                                 |  |  |
| Ballot Drop Boxes & Voting<br>Centers                                                                          | Ballot Status will update as your ballot is received and processed. Please allow 3-5 business days for your ballot to be posted<br>as received. |                                 |  |  |
| My Ballot 🕶                                                                                                    | Explanation of ballot status categories                                                                                                    |                                 |  |  |
| Online Ballot                                                                                                  | Election:                                                                                                    | General (11/8/2022 12:00:00 AM) |  |  |
| Ballot Status                                                                                                  | Name:                                                                                                    |                                 |  |  |
| Voter Registration                                                                                             | Tracking Status:                                                                                                    |                                 |  |  |
| My Elected Officials                                                                                           | Ballot Sent Date:                                                                                                    | 10/19/2022                      |  |  |
| Who Filed?                                                                                                    |                                                                                                    |                                 |  |  |
| My Natices                                                                                                    | Request Replacen                                                                                                    | nent Ballot by Mail             |  |  |
| Voting History                                                                                                 | Ballot Returned Date:                                                                                                    | 10/26/2022                      |  |  |
| Logout                                                                                                    | Ballot Status:                                                                                                    | Accepted                        |  |  |
| the second second second second second second second second second second second second second second second s |                                                                                                    |                                 |  |  |

Once you have returned your ballot (give it a few days for processing), go back into the Vote WA, and check to be sure your ballot has been received and accepted.

(If it only shows as "Received", then give it some more time and check again, until you see that your ballot has been "Accepted".)